# HEATIT Z-GATEWAY

Rask installationsguide

#heatit

Sett opp gatewayen fra en smarttelefon eller nettbrett

01.08.2019 Ver 2019-A

## STØTTE FOR DISSE SYSTEMVERSJONENE:

- iOS iPhone/iPad
- Krever iOS 6.0 eller senere Android smarttelefon/nettbrett

Last ned Heatit Z-Gateway brukerveiledning her:

Krever Android 4.0 eller senere

TRINN 1 LAST NED HEATIT Z-GATEWAY APP

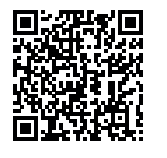

«(Þ)»

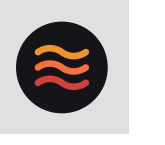

**Heatit Z-Gateway** 

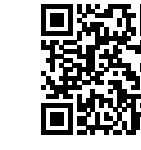

manuals.heatit.com

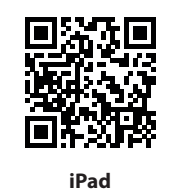

Android

iPhone

Skann QR-koden for å laste ned "Heatit Z- Gateway" - appen fra App Store (for iPhone/iPad) eller fra Android Market (for Android-enheter).

# TRINN 2 SETT OPP GATEWAYEN

Trykk på " 🕂 " ikonet i app'en og følg instruksjonene for å sette opp gatewayen.

# TRINN 3 LOGG PÅ Z-WAVE GATEWAYEN

Klikk på gateway-ikonet for å logge på gatewayen. Logg på med den administrasjons-kontoen du har valgt. Standard administrasjons-kontonavn er "admin". Standard administrasjons-passord is tomt (la feltet stå åpent).

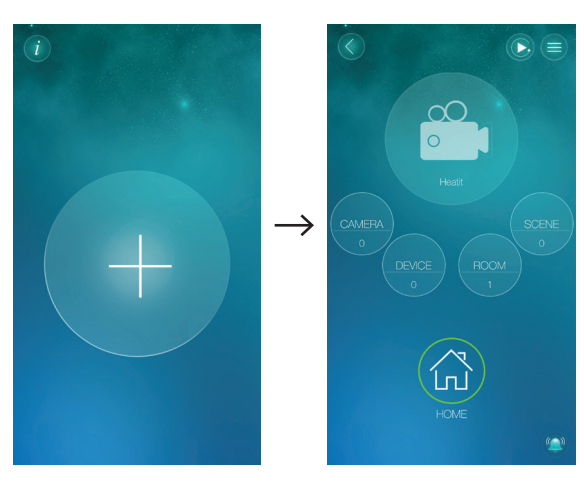

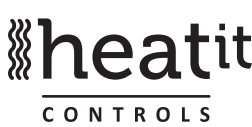

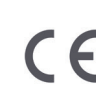

## TRINN 4 LEGG TIL EN Z-WAVE ENHET - Standard

Slik legger du til en Z-Waveenhet i gatewayen :
Sett gatewayen i tilleggingsmodus.

- Sett gatewayen i tilleggingsmodus. a. Trykk på "DEVICE"- ikonet i app'en.
- b. Trykk på "+ ".
- velg enheten du vil legge til, og følg deretter instruksjonene på skjermen. Velg "Other Z-Wave device" hvis du ikke finner produktet.
- 2. Når tilleggingsprosessen har lykkes, sender gatewayen et lydsignal.

NB! Hvis prosessen mislyktes, sjekk følgende:

- a. Forsikre deg om at enhetens Z-Wave-frekvens er den samme som på gatewayen.
- b. Er enheten allerede lagt til i et annet nettverk? I så tilfelle må du foreta en fjerningsprosess før du legger den til igjen.

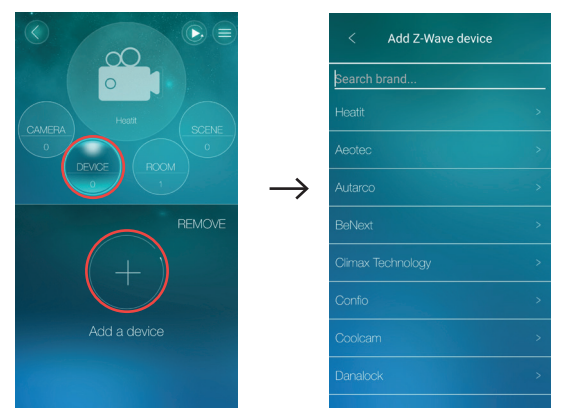

# LEGG TIL EN Z-WAVE ENHET - SmartStart

Forsikre deg om at enheten har støtte for SmartStart.

- 1. Sett gatewayen i tilleggingsmodus.
  - a. Trykk på "DEVICE"-ikonet i app'en.
  - b. Trykk på " 🕂 ".
  - c. Velg «SmartStart».
  - d. Skann QR-koden på selve enheten eller på enhetens installasjonsveiledning mens enheten er slått av.
  - e. Etter bekreftelse fra gatewayen kan enheten slås på.
- 2. Når tilleggingsprosessen har lykkes, sender gatewayen et lydsignal.

# TRINN 5 LEGG TIL ET NYTT ROM

- a. Trykk på "ROOM"- knappen.
- b. Klikk på " 🕂 " ikonet for å legge til et nytt rom.
- c. Gi et navn til rommet, og trykk deretter "OK".

Etter at et rom er lagt til, klikker du på romikonet for å legge til Z-Wave-enheter i rommet. Hvis det er temperatursensorer og fuktighetssensorer i rommet, vises temperatur- og fuktighetsverdiene i romoversikten.

Hvis det er et kamera installert i rommet, legger du til kameraet i gatewayen. Du kan se kameravideoen for rommet når du klikker på rommet på live-videoskjermen.

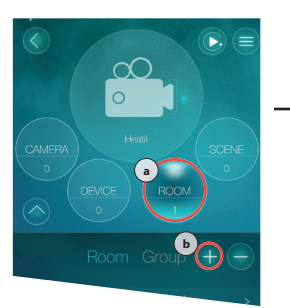

| Ċ | Add a room<br>Please name the room |  |
|---|------------------------------------|--|
|   |                                    |  |
| > |                                    |  |

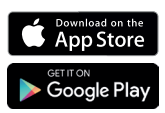

#### STEP 6 LEGG TIL EN NY SCENE

Hver gateway kan lage opptil 60 scener, og hver scene består av IF/THEN/WHEN elementer.

"IF" er vilkårene for at scenen skal utløses. Opptil 6 vilkår tillates i hver scene, og kan styres gjennom "and/or"- betingelser. "IF"vilkårene kan settes i forhold til statusen på Z-Wave-enheter, forholdene i rommet eller statusen til Z-Wave gatewayen.

"THEN" er handlingene i scenen. Opptil 12 handlinger tillates i hver scene. "THEN"-handlingene kan utføres av enkeltstående Z-Wave-enheter, alle enheter i en scene eller av gatewayen.

"WHEN" tillater sjekking av vilkårene for scenen i forhold til et gitt tidsrom: Alltid, hver dag, hver uke osv.

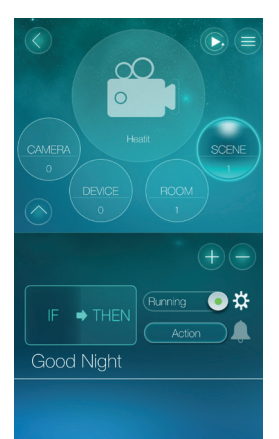

a. Klikk på "+ " for å legge til en scene. b. Gi scenen et navn. c. Sett opp scenen ihht. dine ønsker.

For flere detaljer, se Heatit Z-Gateway installasjonsveiledning.

## ALARMVARSEL

App'en vil få et alarmvarsel hvis en av disse hendelsene utløses:

- Når en Z-Wave-enhet forandrer status.
- Når en scene utløses.

Alle utløsende vilkår kan aktiveres eller deaktiveres via gatewayen. Se bruksanvisningen for nærmere detaljer.

#### PAKKEN INNEHOLDER

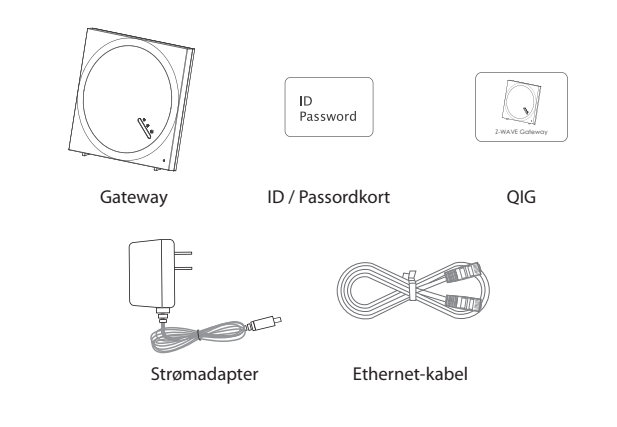

#### PRODUKTTEGNINGER

## FAO

- Hva skal jeg gjøre hvis jeg har glemt passordet eller ID/ passordkortet mangler?
- Ans Trykk på "Reset" - knappen i fem sekunder. Gatewayen vil tilbakestille påloggingsinformasjonen til fabrikkstandard. Standard admin-konto er admin, og det er ikke noe passord. Gateway-IDen er trykt på baksiden av enheten.
- Q2 Hvordan fjerner jeg enheten fra enhetslisten hvis jeg har mistet enheten min eller enheten min er ødelagt?
- Hvis enheten din har mistet forbindelsen med Z-Wave-Ans gatewayen, kan du enheten fra enhetslisten ved å trykke direkte på ikonet under den.

\*NB! : Hvis enheten er uten strøm i 24 hour vil " 📛 " vises i enhetslisten.

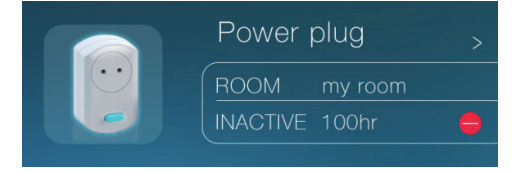

- Hvorfor får jeg ikke lagt til enheten min? 03
- 1. Forsikre deg om at enhetens Z-Wave-frekvens er den Ans samme som på gatewayen.
  - 2. Er enheten allerede lagt til i et annet nettverk? I så tilfelle må du foreta en fjerningsprosess før du legger den til igjen.
  - 3. Enheten har lite strøm. Skift batteri.

04 Hva er standard brukernavn og passord?

Standard brukernavn: admin Ans

- Standard passord: (la feltet stå åpent)
- Q5 Hvor laster jeg ned siste versjon av Heatit Z-Gateway-app'en?
- Skann QR-koden på side 1 i denne veiledningen. Ans

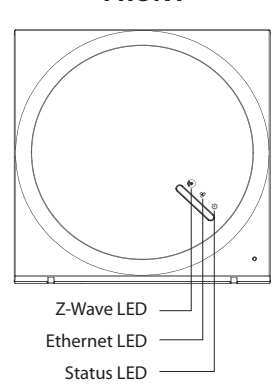

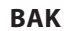

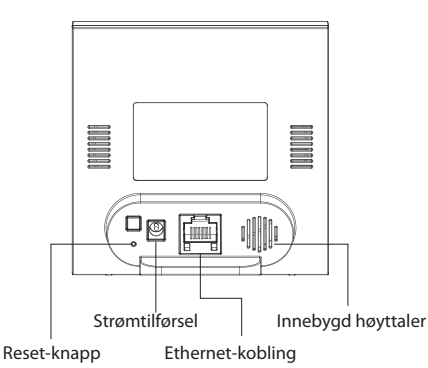

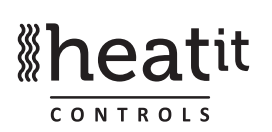

Heatit Controls AB tar forbehold om typografiske feil, andre feil eller mangler i vår informas jon. Det tas forbehold om feil oppgitte priser på produktene. Produktspesifikasjoner og priser kan endres uten forvarsel. Alle elektriske installasioner skal utføres av autorisert installatør. Produktet skal installeres i henhold til gjeldende utgave av NEK 400 og installasjonsveiledning

Heatit Controls AB | Läkarvägen 4, 454 31 BRASTAD, SWEDEN Phone: +47 61 18 77 77 | post@heatit.com - www.heatit.com

FRONT